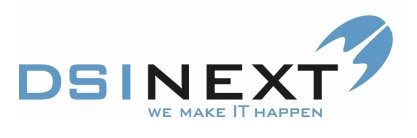

- Find det dokument som skal sendes.
- 2. Tryk "ctrl" + P og vælge printeren der hedder Cut PDF
- 3. Tryk print
- 4. Den vil nu gemme dit dokument og du vælger "skrivebordet"

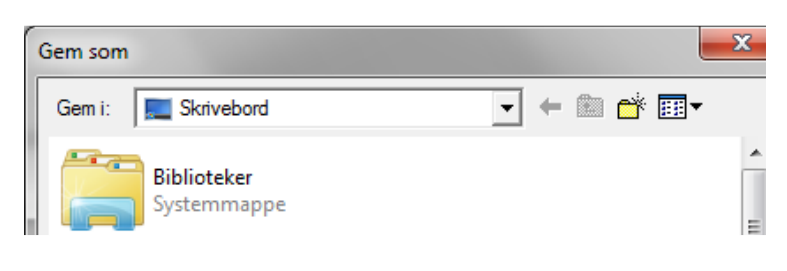

- 🖸 Tryk "gem"
- Filen ligger nu gemt på skrivebordet
- Gem dokumentet i TK2
- Gå i Scanora og vælge de røntgenbilleder der skal medsendes
- Marker de billeder der skal sendes

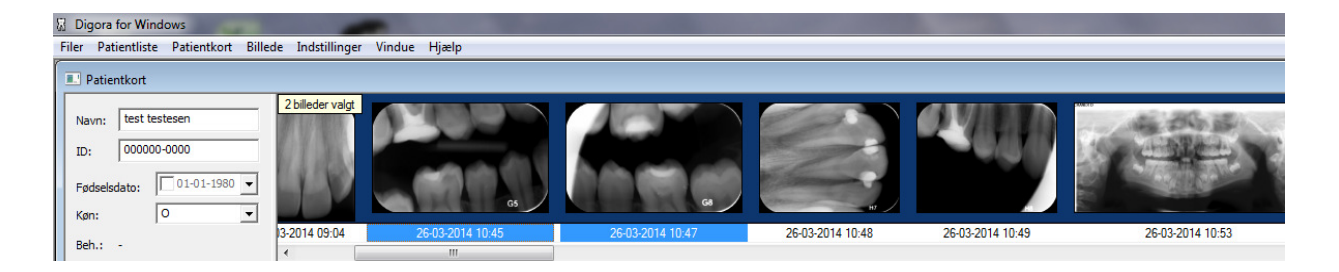

Under billede vælges

- Eksporter
- Vælge eksport mappen på skrivebordet hvor billederne skal gemmes
- De gemmes nu med cpr nummer og dato for optagelsen

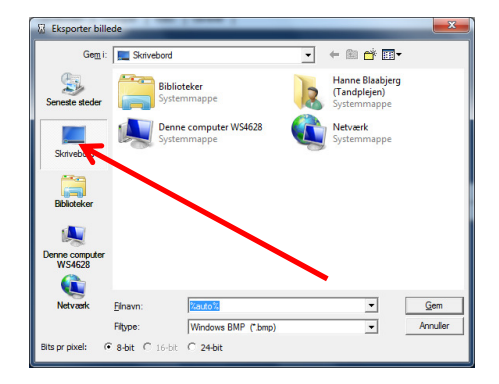

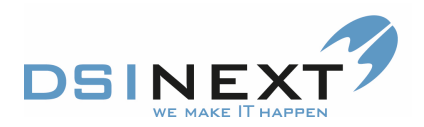

| FILER           | INIEDUEL                |                                                                                          | SIILL     |
|-----------------|-------------------------|------------------------------------------------------------------------------------------|-----------|
| Send<br>Sikkert | Kontrollér<br>modtagere | Digitalpost retur <del>*</del><br>sikkerpost@randers.dk <del>*</del><br>Tilføj Attention | Sa<br>inc |
|                 | Sikl                    | ker Mail                                                                                 |           |
| ة<br>Send       | Fra 🕶                   | tandpleje@randers.dk                                                                     |           |
|                 | Til                     |                                                                                          |           |
|                 | Сс                      |                                                                                          |           |
|                 | Bcc                     |                                                                                          |           |
|                 | Emne                    |                                                                                          |           |

Åben outlook

- Cvr nummer eller cpr nummer indtastes eller kopieres ind i modtager feltet
- Nu kan dokumentet og billeder hentes fra skrivebordet og vedhæftes mailen på én gang
- Tryk send sikkert og din mail er afsendt
- Du modtager en kvittering på at mail er afsendt korrekt

## En anden metode til at sende udskrivningsbrev og rtg til Privat tandlæge:

- 💴 Åbn pt's journal.
- 💴 Åbn Scanora
- Marker rtg der skal medsendes (Hold CTRL nede mens der klikkes på div rtg-billeder, dato vil blive blå) Klik på "Billede" øverste linje, vælg "eksporter", vælg "eksportmappe på skrivebordet" og gem.
- Åbn "Dokumenter", vælg "Udskrivningsbrev", vælg "vis dokument".
- Gå til "Filer" øverste linje, vælg "Gem og send", vælg "Send som PDF".
- Nu oprettes automatisk en mail, hvor udskrivningsbrevet er vedhæftet.
- Indsæt signatur som afsender i skrivefeltet
- Vælg "Vedhæft fil", vælg "eksportmappe" og marker de rtg-billeder der skal vedhæftes (hold CTRL nede mens der klikkes på billederne), klik på "indsæt".
- I feltet "Til" vælges den valgte Private tandlæges CVR.nr.
- 💴 Klik på "Send sikkert"